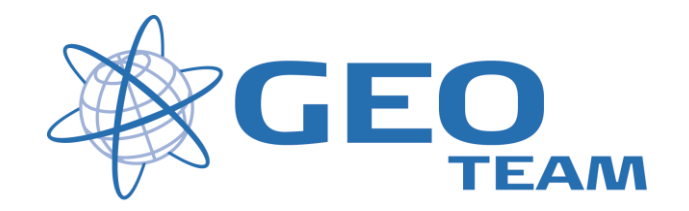

# Ny Template, Nyt Projekt og Generelle funktioner og Indstillinger

Juni 2010

Per Dahl Johansen

GEOTEAM A/S

pdj@geoteam.dk

### Ny Template

For at lave en ny Template i TBC, skal man først lave et projekt med de egenskaber (koordinatsystem, kodebibliotek, baggrundskort, m.m.) man ønsker for sin template. Herefter kan man opgradere projektet til en Template ved at gå i "File" og "Save Project As Template"

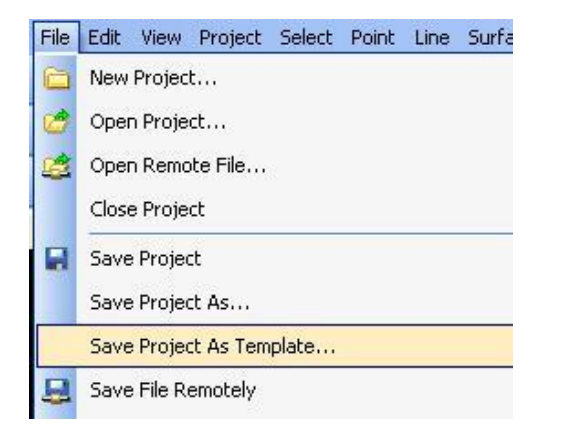

Herefter navngives templaten og kan evt. vælges som "Default"

| Save Project As Template         |   |           |         |
|----------------------------------|---|-----------|---------|
| Name:                            |   |           |         |
| SYS34J -xy DVR90                 |   |           |         |
| Gave project as default template |   |           |         |
| Template                         | A | Read Only | Default |
| <blank template=""></blank>      |   | Read Only |         |
| International Foot               |   | Read Only |         |
| Metric                           |   | Read Only | Default |
| SYS34J -xy DVR90                 |   |           |         |
| US Survey Foot                   |   | Read Only |         |
|                                  |   |           |         |
| Set As Default Delete            |   | Save      | e Close |

Her er det også muligt at slette Templates man ikke længere bruger, dog ikke standart og default templates. Afslut med "Save" for at gemme ændringerne.

# Nyt Projekt

Et nyt Projekt laves enten ved direkte at vælge "New Default project" og således oprette et job på den Template man har gjort til "Default Template.

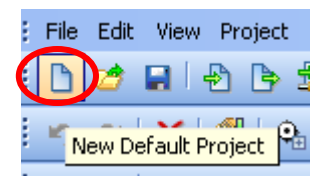

Eller ved at gå i "File" og "New Project"

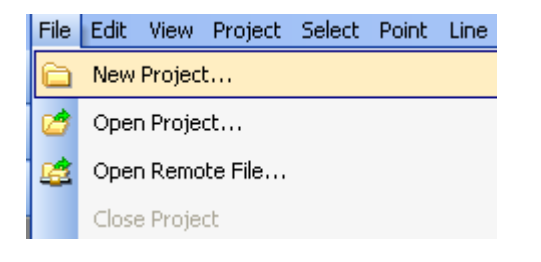

Herefter vælges Template og trykkes "OK"

| Ne | w | Project                     |   |           |    |         |
|----|---|-----------------------------|---|-----------|----|---------|
|    |   | Template                    | Δ | Read Only |    | )efault |
|    |   | <blank template=""></blank> |   | Read Only |    |         |
|    |   | International Foot          |   | Read Only |    |         |
|    |   | Metric                      |   | Read Only |    |         |
|    |   | SYS34J -xy DVR90            |   |           |    |         |
|    |   | US Survey Foot              |   | Read Only |    |         |
|    | ۲ | UTM32 DVR90                 |   |           |    |         |
|    |   |                             |   |           |    |         |
|    |   | Set As Default              |   |           |    |         |
|    |   | Delete                      |   |           |    |         |
|    |   |                             |   |           | ОК | Close   |

Også her er det muligt at slette templates og skifte default template.

Projektet er nu oprettet og man er klar til at importere data.

# Projekt settings

Ønsker man at ændre projektets settings, vælges "Project" og "Project Settings..."

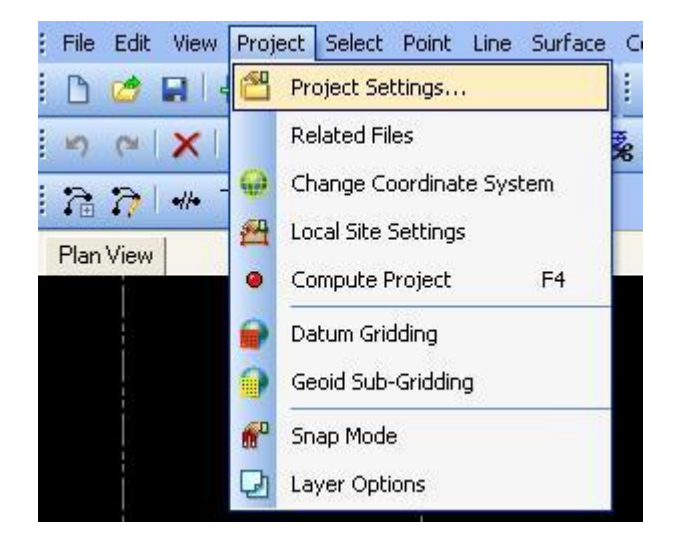

Her kan man bla. Tilknytte bruger og firmaoplysninger, vælge koordinatsystem og geoidemodel, ændre indstillinger for enheder og forkortelser og vælge kodebibliotek.

| 🖀 Project Settings                                                                                                    |                                                                                                    |                     |           |  |  |
|----------------------------------------------------------------------------------------------------|----------------------------------------------------------------------------------------------------|---------------------|-----------|--|--|
| General Information                                                                                                    | 🖻 General Information                                                                                  |                     |           |  |  |
| Company Information<br>User Information<br>Units<br>Units<br>Computations<br>Computations<br>Network Adjustment<br>Default Standard Errors<br>Feature Code Processing<br>Abbreviations | File name:<br>Created:<br>Last modified:<br>Using project folder:<br>Reference number:<br>Description: | 11/04/2010 11:22:51 |           |  |  |
|                                                                                                    |                                                                                                    |                     | OK Cancel |  |  |

#### Koordinatsystem

For at ændre koordinatsystemet og geoiden vælges "Coordinate System" og der trykkes "Change..."

I skærmbilledet "Select coordinate system" vælges "New System" og trykkes "Næste".

| Select Coordin                          | ate System                                                                       |                                                                                                    |
|-----------------------------------------|----------------------------------------------------------------------------------|----------------------------------------------------------------------------------------------------|
| New Sy     Becent                       | Select the coordina<br>systems used as sh<br>choose a different<br>page.<br>stem | ate system that you want to use from one of (up to) the last 10<br>nown below, then press Finish. Alternatively select 'New System' to<br>coordinate system and then press Next to continue to the next |
| System N                                | lumber 1                                                                         |                                                                                                    |
| Coordina<br>Zone<br>Datum T<br>Geoid Mi | te System Group<br>ransformation<br>odel                                         | : Dk. System 2000<br>: Utm Zone 32<br>: Euref89 (Molodensky)<br>: DVR90G02                                                                                                    |
| 3                                       | Click<br>up to                                                                   | on the left/right arrows (or use the Page Up/Down keys) to see<br>the last 10 coordinate systems you have used.                                                                                         |

Herefter vælges "Coordinate System And Zone" og trykkes "Næste".

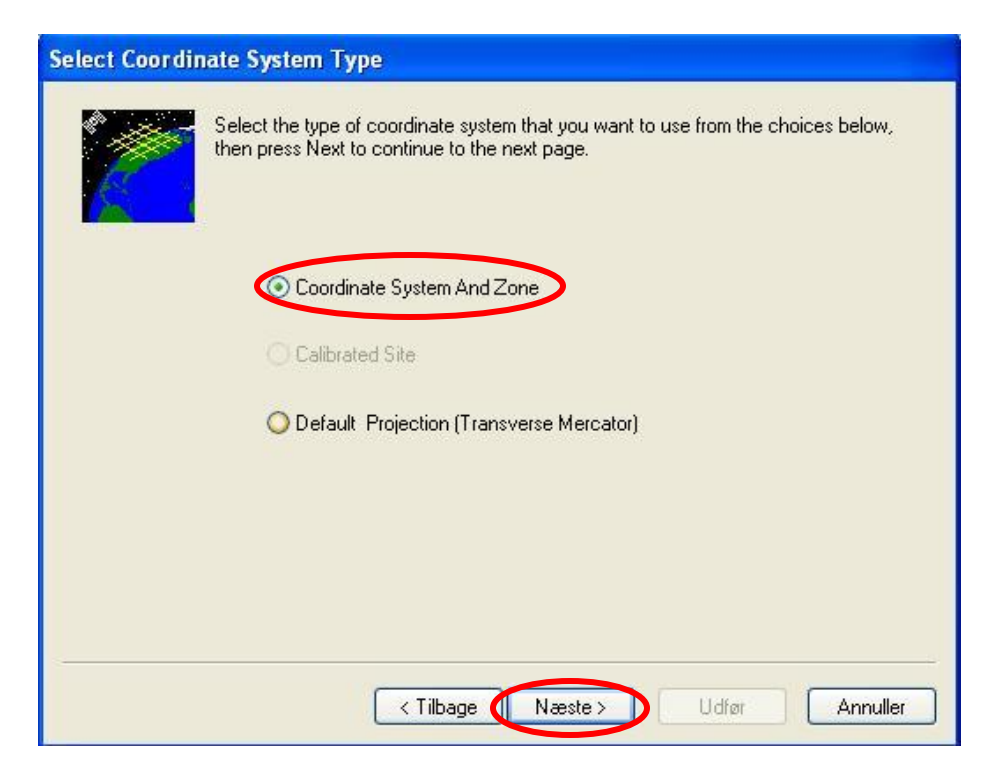

Så vælges hvilket koordinatsystem man ønsker og i hvilken zone.

| Select Coordinate System Zone                                                                                                    |                                                                                                    |
|----------------------------------------------------------------------------------------------------|----------------------------------------------------------------------------------------------------|
| Select the coordinate syst<br>the list on the right. You of<br>Coordinate System Group<br>Dk System 2000<br>Dk System 34<br>Dk UTM Ed50 | em group from the list on the left, then select the zone from<br>an scroll down the lists to see more options. |
| < Ti                                                                                                    | ilbage Næste > Udfør Annuller                                                                                  |

Og hvilken Geoide model der ønskes (f.eks. DVR90) og der trykkes "Udfør".

| Select Geoid M                              | odel                                 |                   |         |       |          |
|---------------------------------------------|--------------------------------------|-------------------|---------|-------|----------|
|                                             | Select the geoid n                   | nodel you want to | use.    |       |          |
| <ul> <li>No geo</li> <li>Predefi</li> </ul> | iid model<br>ned Geoid model         |                   |         |       |          |
| DVR90<br>Paeroe                             | DID 30 (Demmark)<br>3G02<br>Fisiands |                   |         |       | _        |
|                                             |                                      |                   |         |       |          |
|                                             |                                      | < Tilbage         | Næste > | Udfør | Annuller |

## Overføre jobs fra controller

For at overføre Jobs fra controlleren skal man først åbne det projekt i TBC man ønsker at overføre jobbet til og tilslutte controlleren til PC'en.

Herefter vil controlleren automatisk komme frem i en boks til højre.

Her kan man så rulle mapperne ud, tage fat i det ønskede job og trække det over i TBC projektet (Drag and Drop)

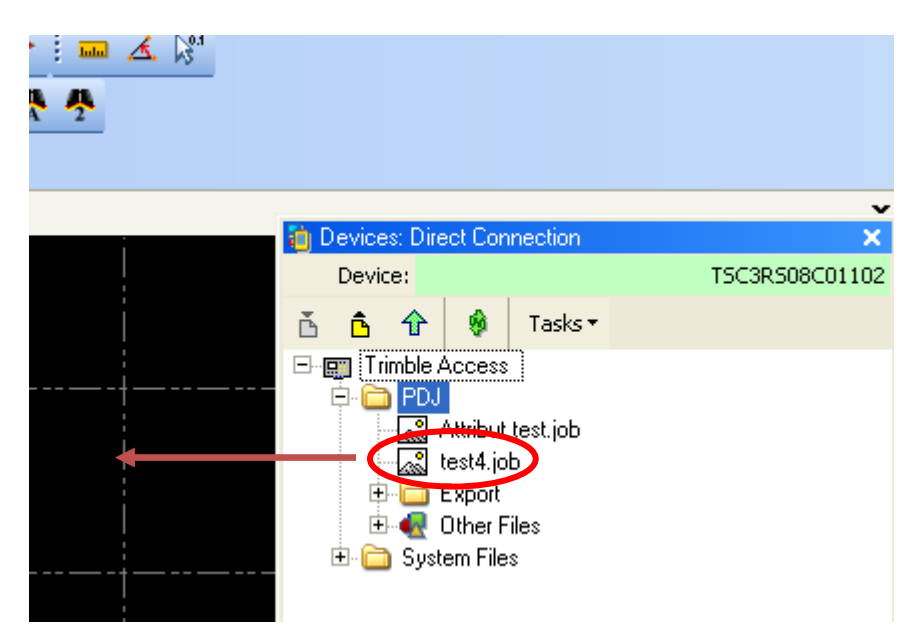

Hvis alle indstillinger er ens i job og projekt, vil jobbet automatisk blive importeret. Hvis der er forskel på f.eks. koordinatsystem eller geoide, vil følgende infoboks fremkomme:

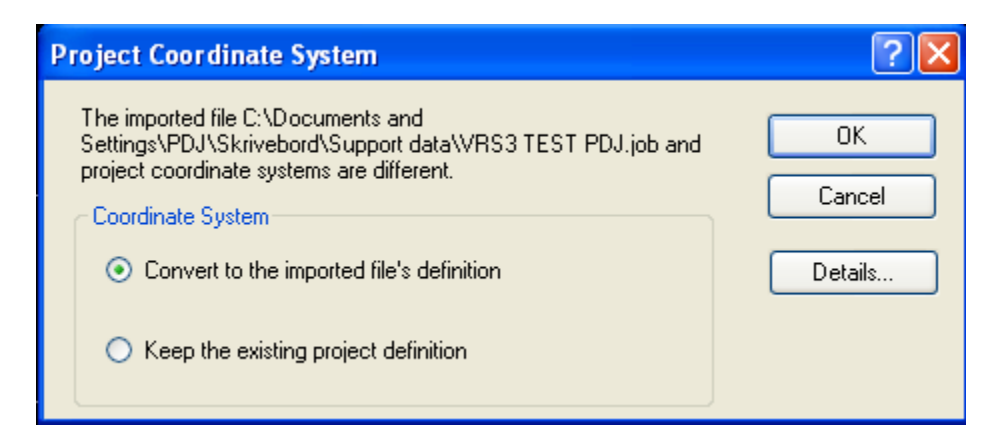

#### "Convert to the importet file's definition"

- for at beholder koordinatsystemopsætning fra controlleren

#### "Keep the existing project definition"

- for at beholder koordinatsystemopsætning fra TBC

## Generere koder fra kodebibliotek

### Dongle

For at bruge funktionen "Process Feature Codes" skal den medfølgen de Dongle sættes i pc'en (det kan være nødvendig at genstarte TBC)

### Vælg kodebibliotek

Gå i "Project – Project settings"

| File | Edit       | View | Projec   | t Select   | Point   | Line   | Surface | C |
|------|------------|------|----------|------------|---------|--------|---------|---|
| D    | 1          |      | 2        | Project Se | ttings  |        |         |   |
| ⊾n   | 6          | X    |          | Related Fi | les     |        |         | * |
| 7    | $\partial$ | •//• | Q        | Change C   | oordina | te Sys | tem     |   |
| Plan | View       |      | <u>1</u> | .ocal Site | Setting | 5      |         |   |

vælg "Feature code processing", tryk på stifinder ikonet og vælg det ønskede kodebibliotek

| 🖀 Pro                                                              | ject Settings                     |                     |                                  |         |          |                | Σ         | < |
|--------------------------------------------------------------------|-----------------------------------|---------------------|----------------------------------|---------|----------|----------------|-----------|---|
| <ul> <li>General Information</li> <li>Coordinate System</li> </ul> |                                   |                     | ieneral                          |         |          |                |           | 1 |
| 📄 Ur                                                               | nits<br>ew                        | De                  | ecimal precision:                |         | 0,123    |                |           |   |
|                                                                    | omputations                       | E F                 | Tocessing                        |         | CADeeu   | monto and Call |           |   |
|                                                                    | ature Code Process<br>breviations |                     | adre delinikon (.x.) ne.         |         | C. 10000 |                |           |   |
|                                                                    | Åbn                               |                     |                                  |         |          | ? 🗙            |           |   |
|                                                                    | Søg i:                            | 🗀 Feature De        | finition Manager                 | 🖌 🕝 🔊 🖻 | •        |                |           |   |
|                                                                    | Seneste<br>dokumenter             | GlobalFeatur<br>SEF | res                              |         |          |                |           |   |
|                                                                    | CC<br>Skrivebord                  |                     |                                  |         |          |                |           |   |
|                                                                    | Dokumenter                        |                     |                                  |         |          |                | OK Cancel | ) |
| <br> <br> <br>                                                     | Denne computer                    |                     |                                  |         |          |                |           |   |
|                                                                    |                                   | Filnavn:            | GlobalFeatures                   | ~       |          | Åbn            | - 000     |   |
|                                                                    | Netværkssteder                    | Filtype:            | Feature Definition Files (*.fxl) | ~       |          | Annuller       | 750       |   |
|                                                                    |                                   |                     |                                  |         |          |                | 0         |   |

**TIP:** Kodebiblioteket kan med fordel vælges allerede når man opretter sin Template, så kodebiblioteket altid er klar.

#### Generer koder

Vælg "Survey – Feature coding – Process Feature Codes", kryds af ud for det ønskede job Og tryk på "Process" nederst til højre.

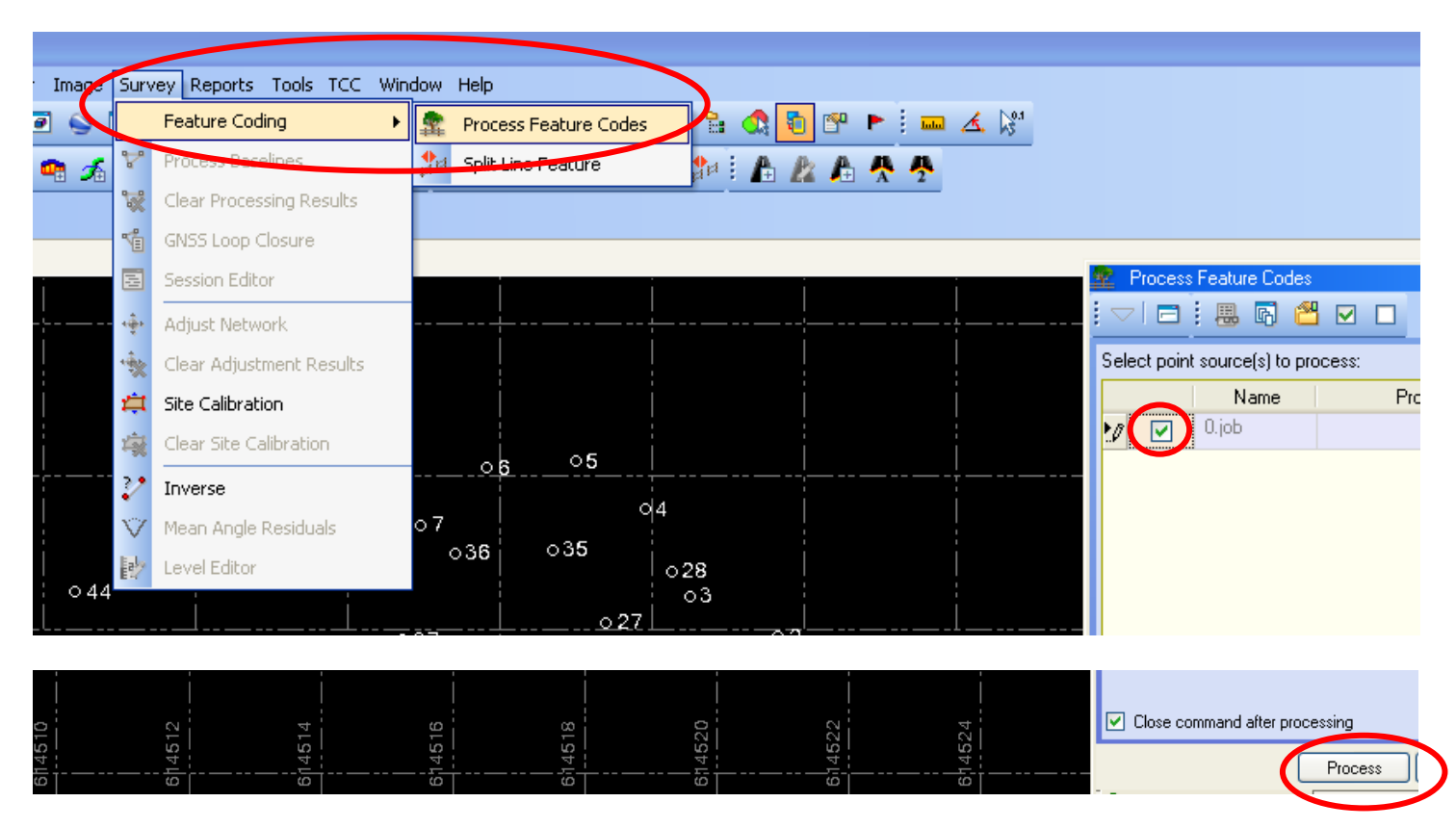

Så skulle linie og lag kodning gerne være genereret.

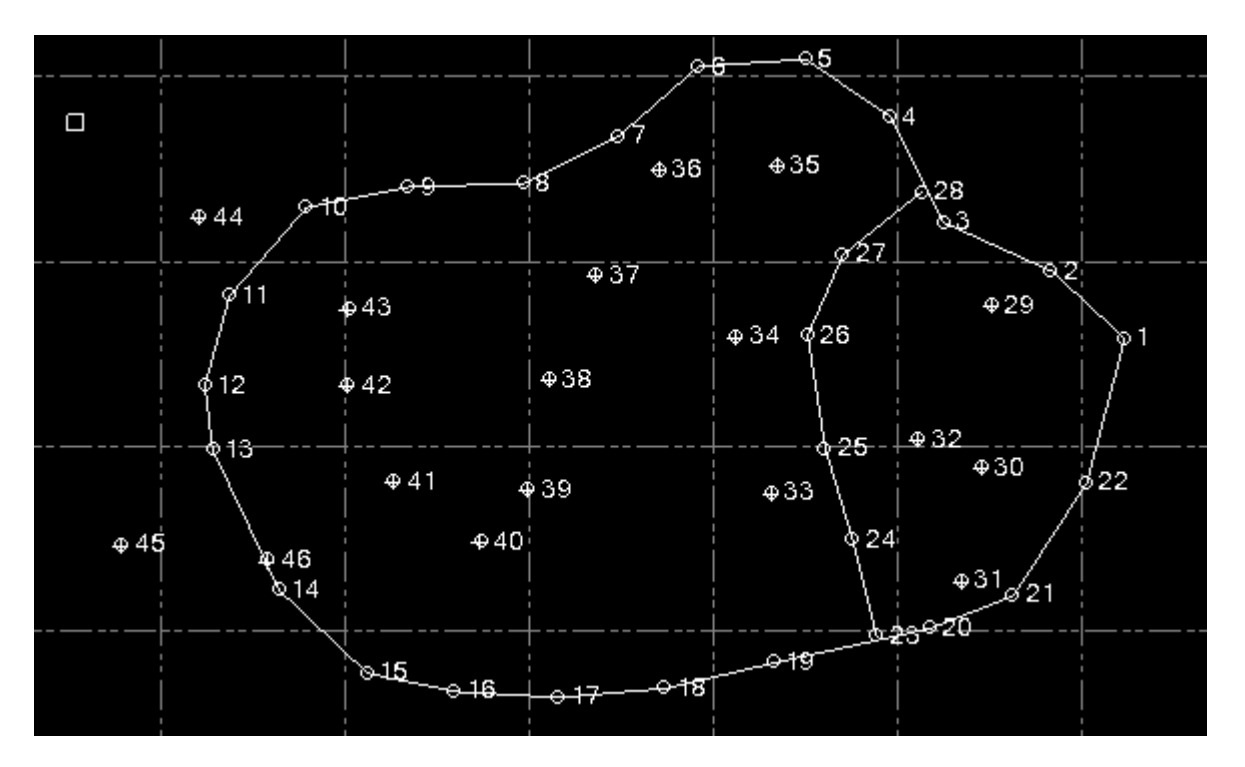

# Indstillinger (Opstart og Stier)

Under Tools og Options findes flere nyttige indstillinger

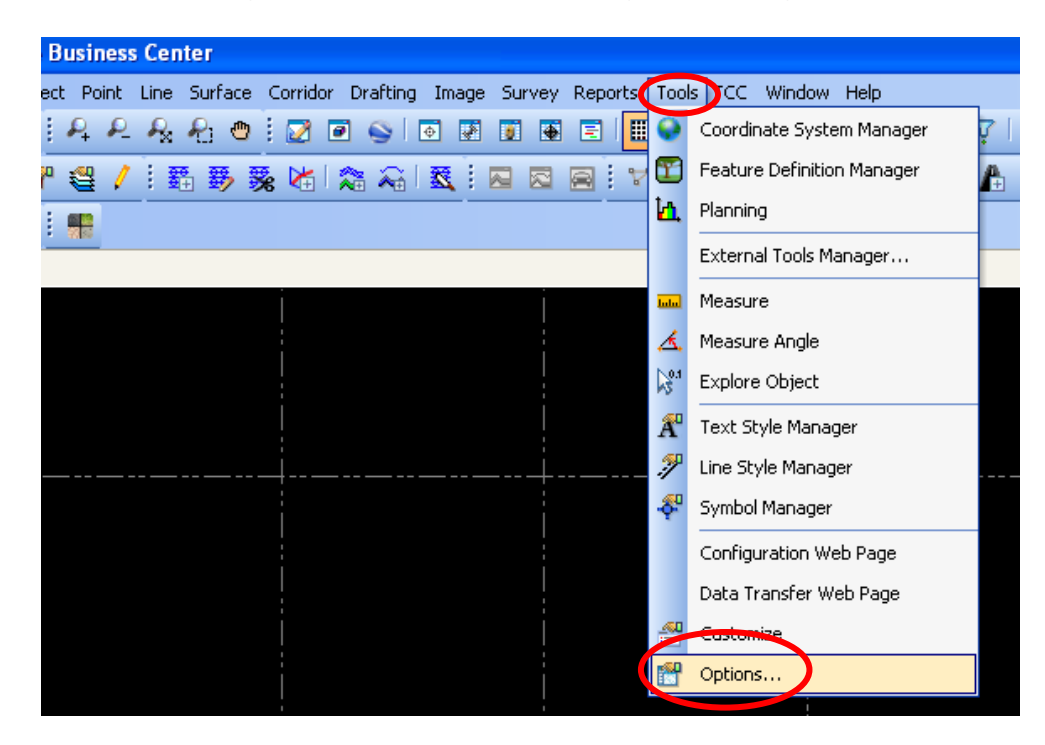

#### **Startup and Display**

Hvor man bla. kan tilrette opstartsvinduet, farver og fonte

| Options                                                                                                    |                                                                                                    |                  |                                                  |          |
|----------------------------------------------------------------------------------------------------|----------------------------------------------------------------------------------------------------|------------------|--------------------------------------------------|----------|
| <ul> <li>General</li> <li>Startup and Display<br/>File Locations<br/>Internet Download<br/>External Services<br/>Improvement Program</li> </ul> | Startup Options<br>Startup Options<br>Display of start page<br>Start page:<br>Recently-used file list:<br>4 	 entries |                  | Close start pages on proje                       | v        |
|                                                                                                    | Graphics Window Options-<br>Dirplay data tip:<br>Background color:<br>Black<br>White<br>Pick aperture:<br>S S pixels  | Highlight color: | Cursor color:<br>Cloud point size:<br>2 2 pixels | .dvanced |
|                                                                                                    | Fonts<br>Gritome and scalebar labels<br>Microsoft Sans Serif<br>Object labels:<br>Microsoft Sans Serif                | CAD text (fa     | Isafe):<br>ans Serif                             |          |
|                                                                                                    | Application Display Option<br>Window display mode:<br>Tabbed views (SDI)                                              |                  | OK                                               | Cancel   |

#### File Location

Hvor man først og fremmest kan vælge hvor projekter default skal ligge

| Options                                   |                                                                                                    |
|-------------------------------------------|----------------------------------------------------------------------------------------------------|
| Options<br>General<br>Startup and Display | Project Management         Reject Management         Reject Management         Reject Management         C:\Documents and Settings\PDJ\Dokumenter\Trimble Business Center\         Use project subfolders         Export folder:         C:\Documents and Settings\PDJ\Dokumenter\Trimble Business Center\Franck Geo1         Download and import folder:         C:\Documents and Settings\PDJ\Dokumenter\Trimble Business Center\Franck Geo1         Copy imported files to import folder         Folder for intermediate report:         C:\Documents and Settings\PDJ\Dokumenter\Trimble Business Center\Franck Geo1         Templates         Template folder:         C:\Documents and Settings\PDJ\Application Data\Trimble\Trimble Business Center Survey\13\         Custom Export         Format definition folder:         C:\Documents and Settings\PDJ\Application Data\Trimble\Trimble Business Center Survey\13\         Office Synchronizer         Data synchronizer         Data synchronizer Toot folder): |
|                                           | C:\Trimble Synchronizer Data\<br>OK Cancel                                                                                                    |